## Sprawdź jak wyłączyć blokowanie reklam

Istnieje możliwość wyłączenia Adblock'a dla wybranej strony internetowej, aby swobodnie obejrzeć wybrany materiał wideo.

Zapoznaj się z instrukcją jak to zrobić w przeglądarce z której korzystasz.

## 1. Instrukcja dla przeglądarki Google Chrome

Kliknij lewym przyciskiem myszy na ikonę AdBlocka. Z menu wybierz opcję "**Nie uruchamiaj na stronach w tej domenie**".

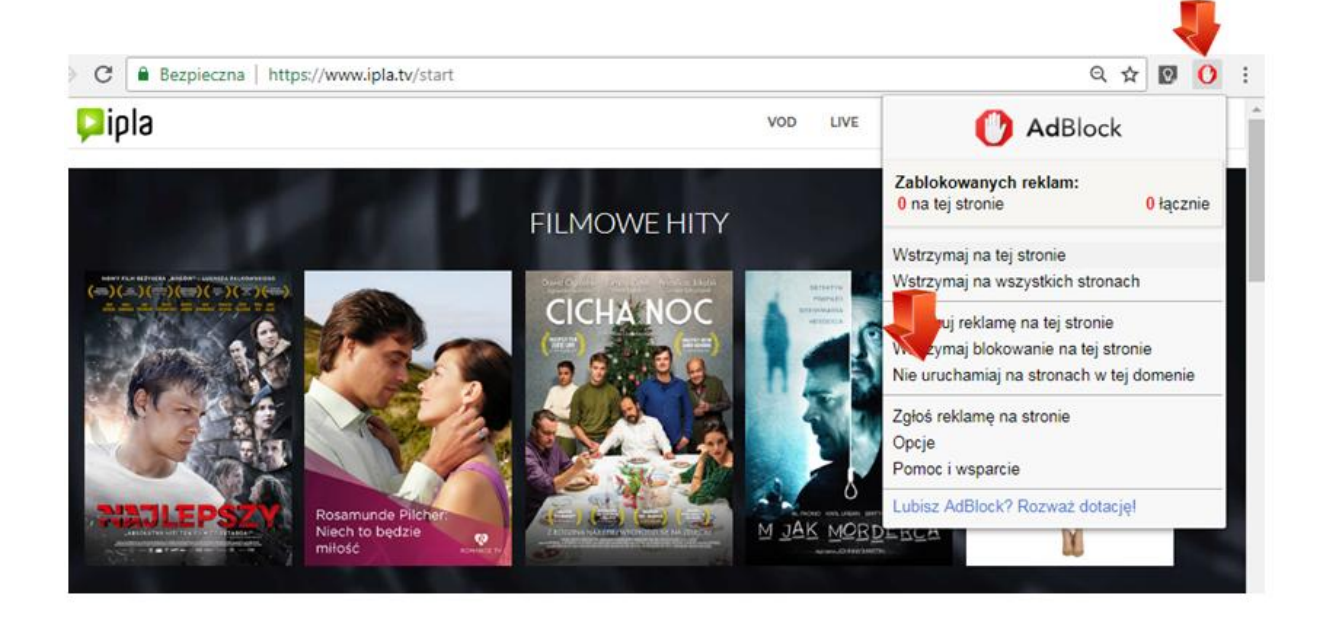

## 2. Instrukcja dla przeglądarki Mozilla Firefox

Kliknij na ikonę trzech pasków w prawym górnym rogu okna. Z menu wybierz "**Dodatki**". W nowym oknie wybierz "**Rozszerzenia**". Kliknij opcję "**Wyłącz**" przy dodatku AdBlock.

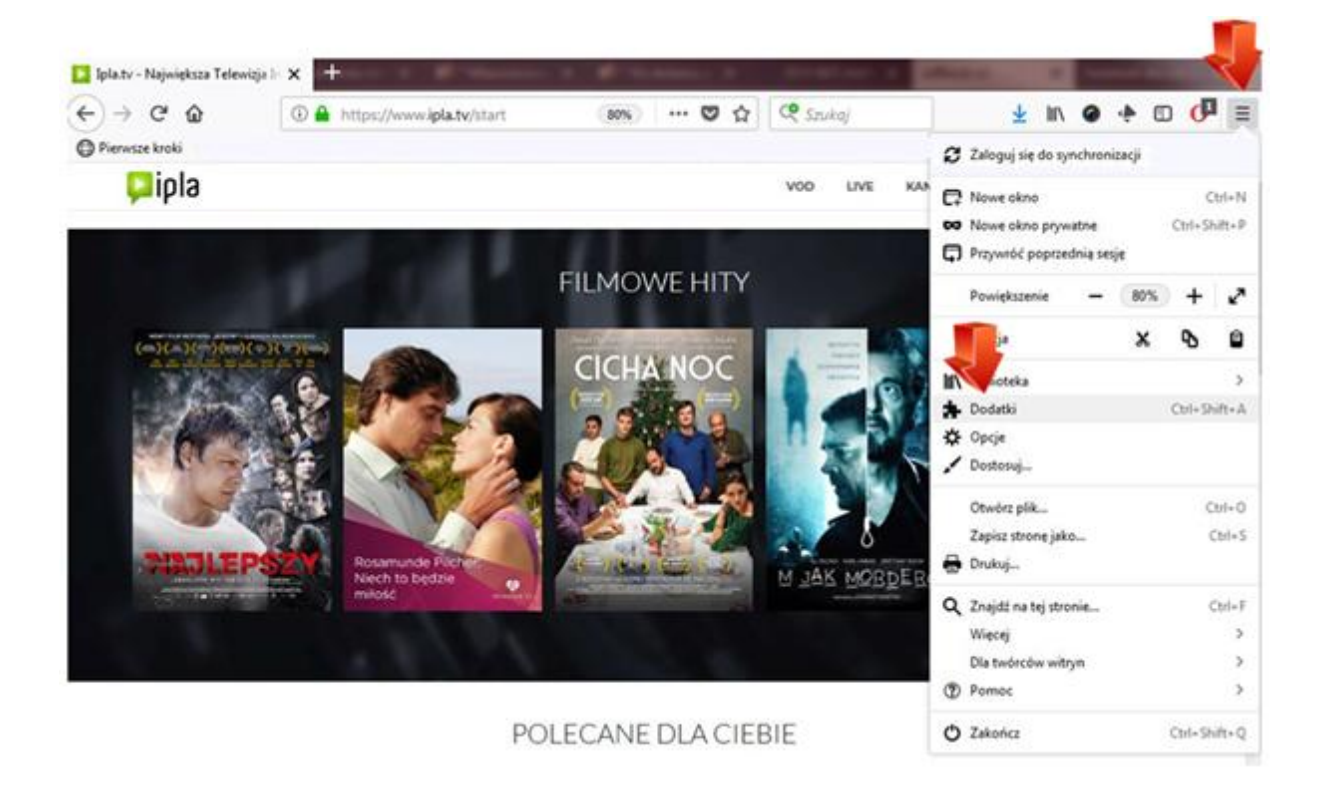

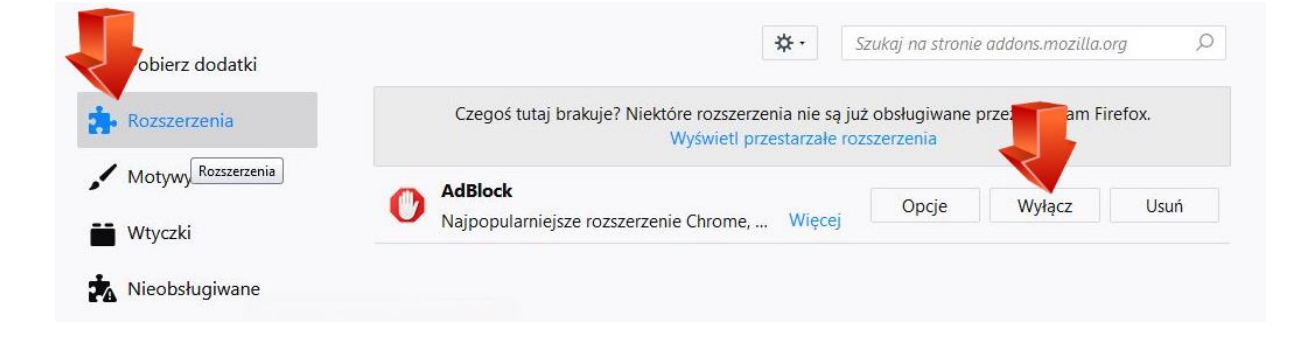

## 3. Instrukcja dla przeglądarki Opera

Kliknij lewym przyciskiem myszy na ikonę "ABP" w prawym górnym rogu okna. Z menu wybierz opcję "**Włączony na tej witrynie".** 

Ikona "ABP" zmieni kolor na szary i pojawi się komunikat "**Wyłączony na tej witrynie**" - co oznacza pomyślne wyłączenie blokowania reklam dla danej witryny.

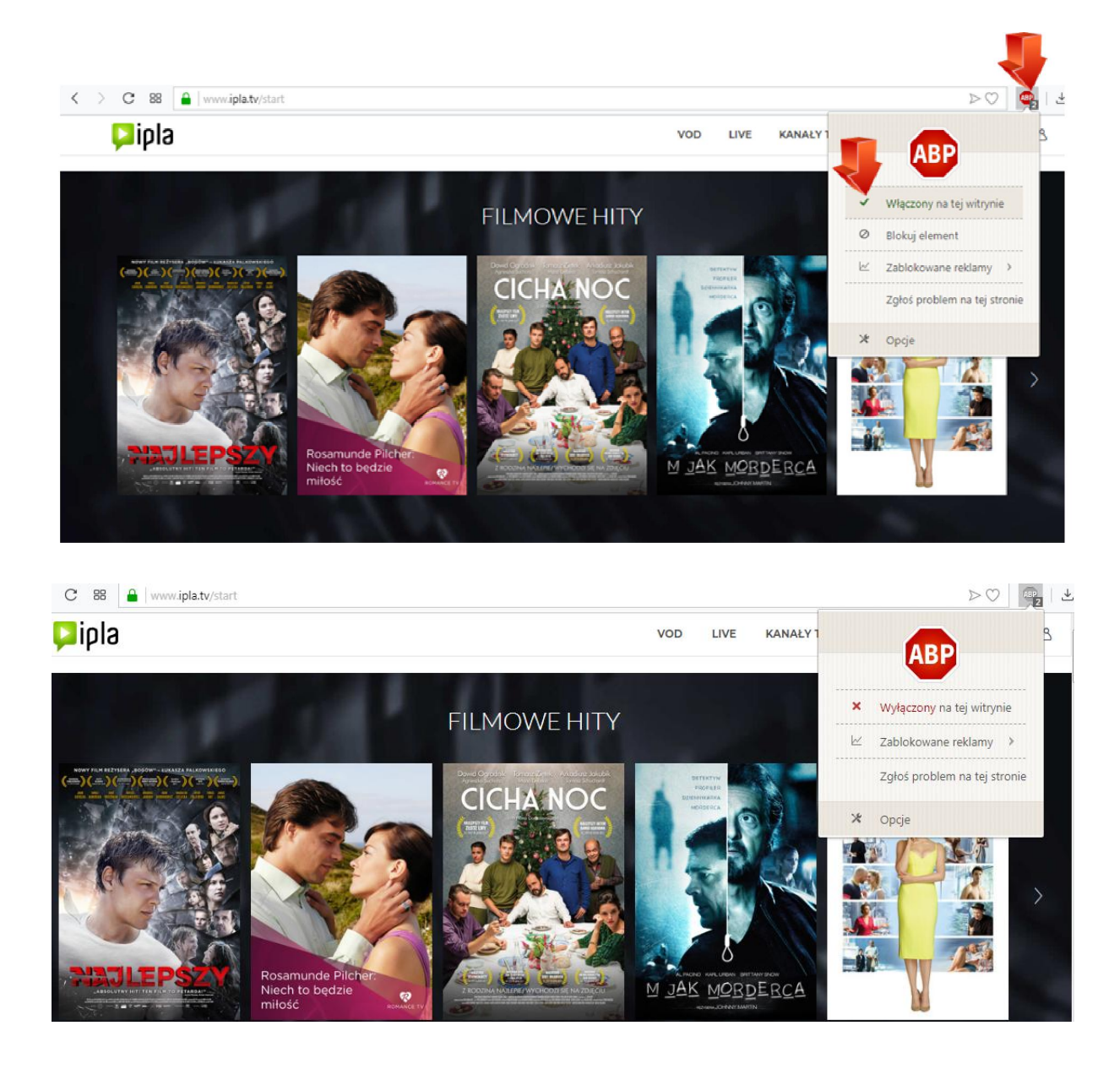

Jeśli nie używasz oprogramowania do blokowania reklam, lecz nadal nie możesz odtworzyć materiału, sprawdź połączenie z Internetem i spróbuj ponownie.

Dziękujemy!